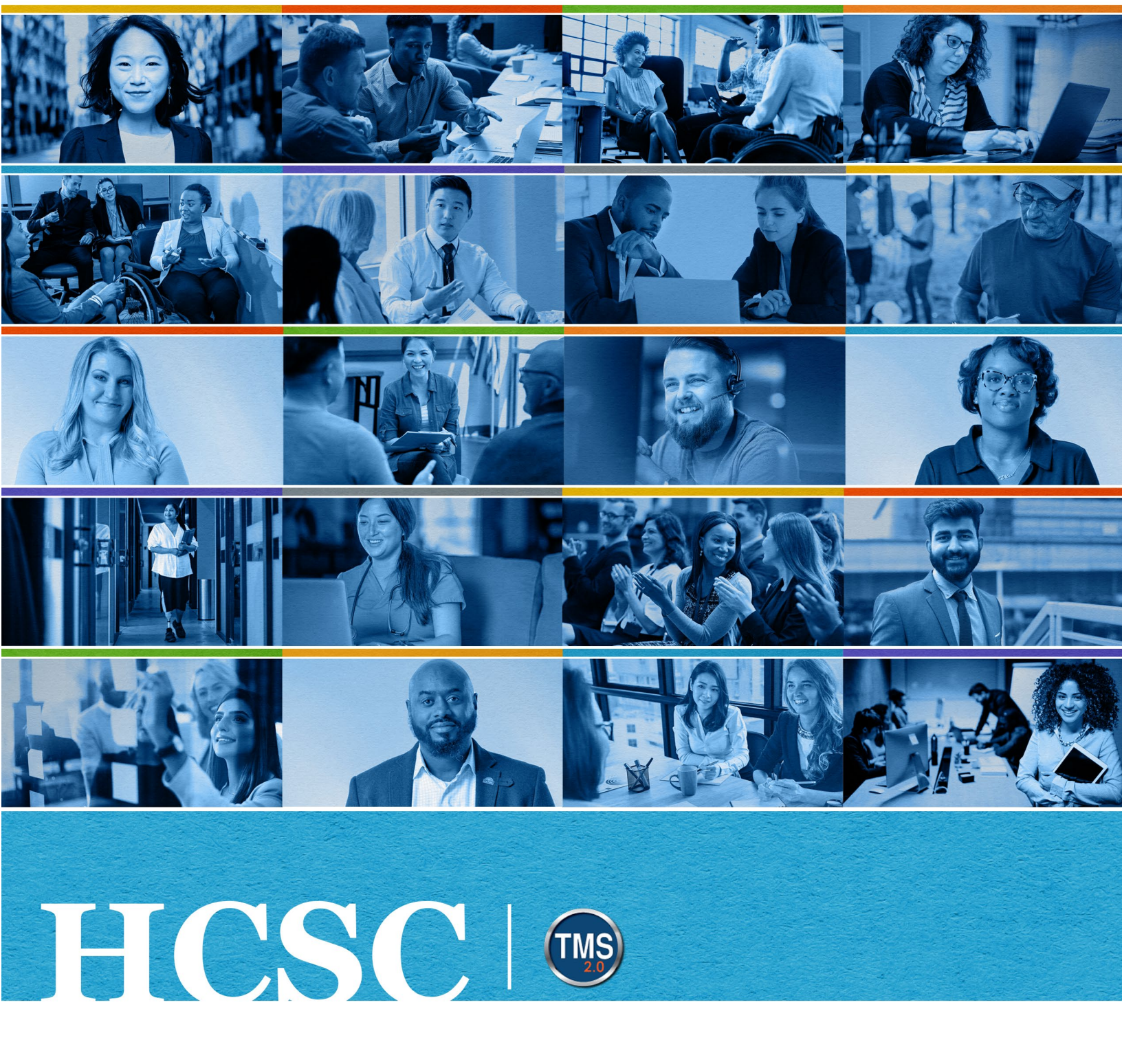

# **U.S. Department of Veterans Affairs**

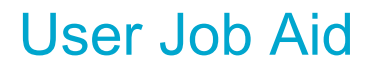

Search VA TMS Library

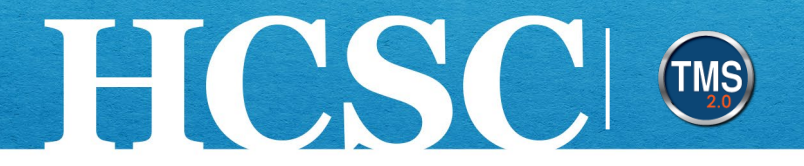

# Job Aid: Search the VA TMS Library

(Revision Date: MM, DD YEAR)

### Purpose

The purpose of this job aid is to guide you through the step-by-step process of searching the VA TMS library. The VA TMS library's main purpose is to allow you to locate and self-assign learning items that your organization has made available to you.

In this job aid, you will learn how to:

- Task A. Access My Learning
- Task B. Conduct Keyword Searches
- Task C. Browse the VA TMS Library

Mission The Human Capital Services Center will provide a delightful customer experience to engage VA employees with products and services that will enable them to become role models in serving Veterans and their families.

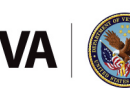

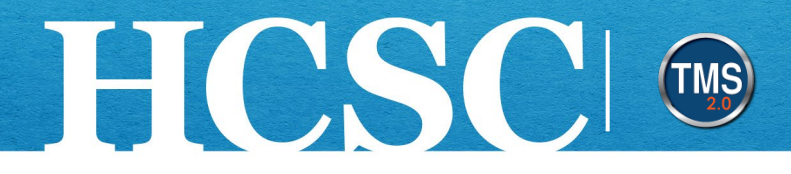

## Task A. Access My Learning

- 1. From the VA TMS landing page, select the **Home** dropdown menu.
- 2. Select the **Learning** option. This will navigate you to the My Learning area of the TMS. **NOTE:** Selecting the My Learning tile under Quick Actions will also navigate you to My Learning.

|                 | Home - 1           |                    |       |
|-----------------|--------------------|--------------------|-------|
|                 | G Home             |                    |       |
| Welcome         | 🖏 Admin Center     | <b>Talent Mana</b> | gemen |
|                 | Learning 2         | 2.0)               | 8     |
|                 | 🖅 My Employee File | <b></b> ,          |       |
| Quick Actions   |                    |                    |       |
| View My Profile | )<br>Learning      | View Reminders     |       |

Mission The Human Capital Services Center will provide a delightful customer experience to engage VA employees with products and services that will enable them to become role models in serving Veterans and their families.

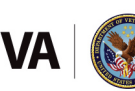

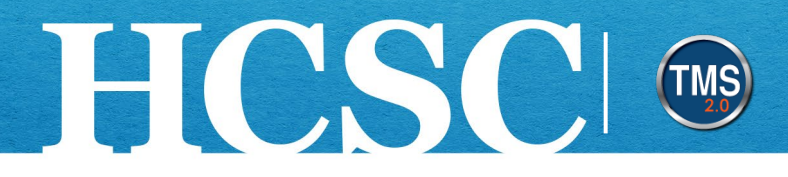

# Task B. Conduct Keyword Searches

- 1. Locate the Find Learning area.
- 2. In the Find Learning **search** field, enter letters or key words to return all library items containing that information.
- 3. Select the Go button.

| To-Do                                         |                                                                                                    |                                       | Find Learning                 | Ľ        |
|-----------------------------------------------|----------------------------------------------------------------------------------------------------|---------------------------------------|-------------------------------|----------|
| Keyword Course name or ID Select All          |                                                                                                    | Q What do you want to LEARN today? Go |                               |          |
| ✓ DUE LATER                                   |                                                                                                    |                                       | Browse all courses N          |          |
| -                                             | RETRAIN BY 8/16/2024                                                                                       | CHOOSE COURSES>                       | browse all courses y          | S        |
|                                               | FISMA Requirement<br>Curriculum Requirement - 1 items from item pool<br>Part of FISMA Reporting Curriculum |                                       | Links<br>Add to Learning Hist | Featured |
|                                               | 8/16/2024   REQUIRED                                                                                       | START COURSE V                        | Admin Lookup<br>Approvals     | 21       |
| VA Privacy and Information Security Awareness |                                                                                                    |                                       |                               |          |
|                                               | and Rules of Behavior (WBT)<br>VA 10176                                                                    |                                       | My Curricula                  | Ľ        |
|                                               | Part of VA Staff Mandatory Training                                                                        |                                       |                               |          |
| <u> DUE ANYTIME</u>                           |                                                                                                    | Due Later (2)                         |                               |          |
|                                               |                                                                                                    | ENROLLED                              |                               |          |

Mission The Human Capital Services Center will provide a delightful customer experience to engage VA employees with products and services that will enable them to become role models in serving Veterans and their families.

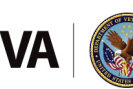

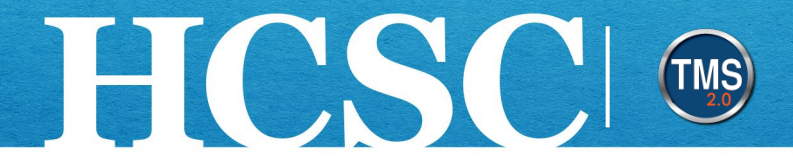

- 4. Once the Library search results display, select the **More** button to see more details.
- 5. You have the ability to select the **Assign to Me** or **Start Course** buttons. **NOTE:** Instructorled courses require registration into classes in order to complete the course successfully. Assigning to your To-Do List will only place the course on your list; it will **not** register you for a class of the item.
- 6. Select the **Calendar View** button to open a calendar of classes of the instructor-led courses for which you searched.

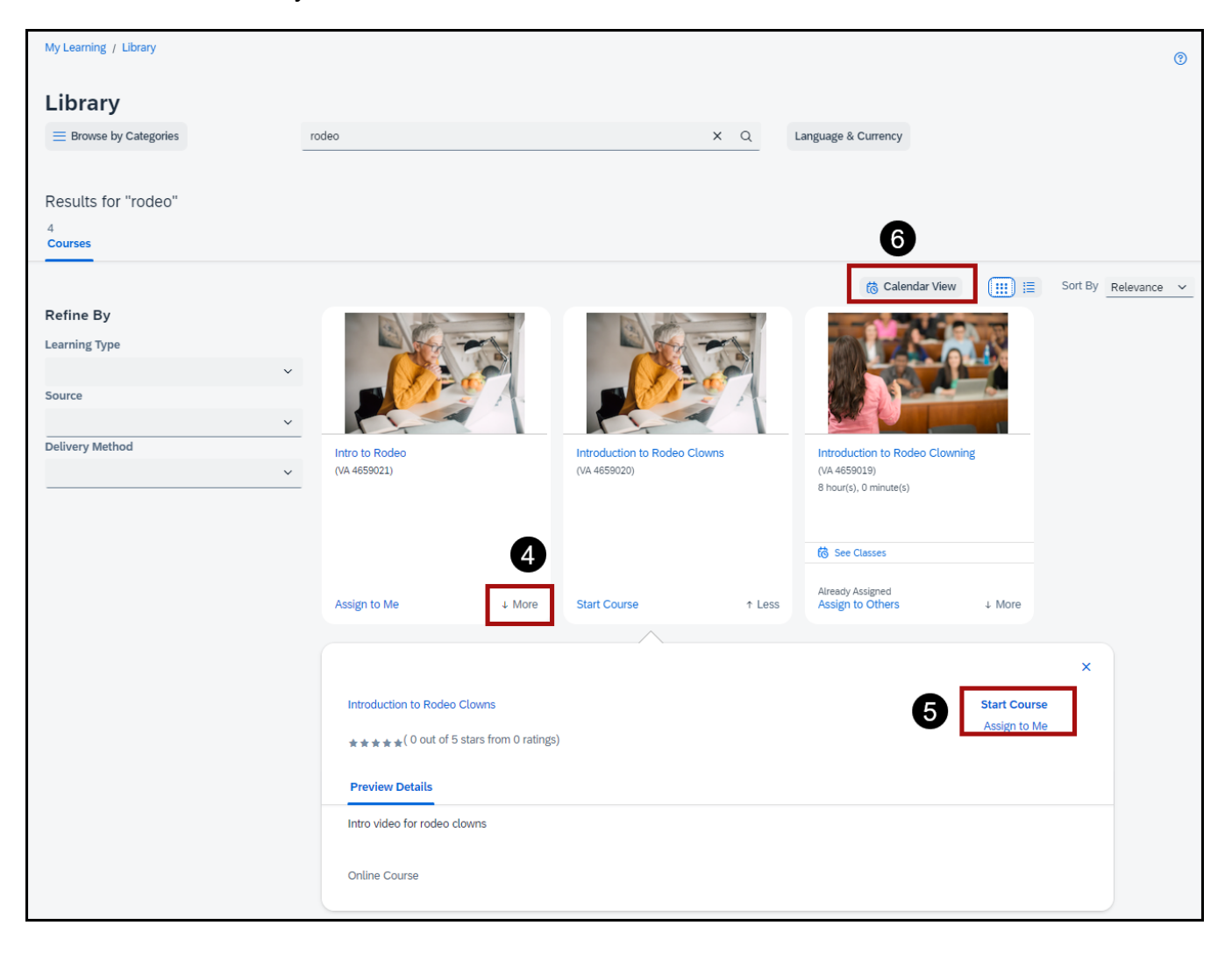

Mission The Human Capital Services Center will provide a delightful customer experience to engage VA employees with products and services that will enable them to become role models in serving Veterans and their families.

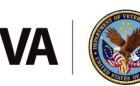

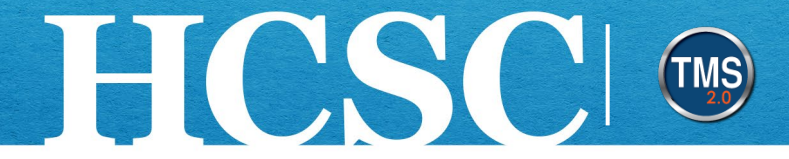

- 7. You can narrow the search by entering a **keyword** into the search text box.
- 8. You can navigate to a different month by using the **arrows** above the calendar.
- 9. You can filter the search results by selecting a Learning Type, Source, Delivery Method, and Category.
- 10. Select the **Courses View** button to return to the course tile layout.

| My Learning / Library                            |             |                                                                                                    |                     | 0                   |
|--------------------------------------------------|-------------|----------------------------------------------------------------------------------------------------|---------------------|---------------------|
| Eibrary                                          |             | X Q                                                                                                    | Language & Currency |                     |
| Results for "rodeo"<br>24<br>Courses             |             |                                                                                                    | 10                  |                     |
| (Instructor Led)                                 |             |                                                                                                    | 🕥 Courses View      | Sort By Relevance ~ |
| Refine By                                        | JUN         | Introduction to Rodeo Clowning                                                                              |                     | Register Now        |
| < June 2024 >                                    | 8 13        | li>13/2024 08:00 AM - 6/13/2024 04:00 PM Eastern Time<br>Unlimited seats                                    |                     |                     |
| Mon Tue Wed Thu Fri Sat Sun                      |             |                                                                                                    |                     | _                   |
| <b>22</b> 27 28 29 30 31 1 2                     |             |                                                                                                    |                     | ↓ More              |
| 23 3 4 5 6 7 8 9                                 |             |                                                                                                    |                     |                     |
| 24 10 11 12 13 14 15 16                          | JUN<br>17   | Introduction to Rodeo Clowning<br>後 6/17/2024 08:00 AM - 6/17/2024 04:00 PM Eastern Time                    |                     | Register Now        |
| 25 17 18 19 20 21 22 23                          | 1/          | Unumited seats                                                                                              |                     | _                   |
| 26 24 25 26 27 28 29 30                          |             |                                                                                                    |                     | ↓ More              |
| E Hide Legend                                    |             |                                                                                                    |                     |                     |
| Today Non-Working Day Selected Class Working Day | 9 JUN<br>20 | Introduction to Rodeo Clowning<br>微 6/20/2024 08:00 AM - 6/20/2024 04:00 PM Eastern Time<br>Unlimited seats |                     | Register Now        |
| Learning Type                                    |             |                                                                                                    |                     |                     |
| Instructor Led                                   | ~           |                                                                                                    |                     | + More              |
| Source                                           | ~           |                                                                                                    |                     | • more              |
| Delivery Method                                  | JUN         | Introduction to Rodeo Clowning                                                                              |                     | Register Now        |
|                                                  | <u> </u>    | CO GENERAL VOLUGIAMIN OF CARACTER ON COLOR ON COLOR PM Eastern Time<br>Unlimited seats                      |                     |                     |
|                                                  |             |                                                                                                    |                     | ↓ More              |

Mission The Human Capital Services Center will provide a delightful customer experience to engage VA employees with products and services that will enable them to become role models in serving Veterans and their families.

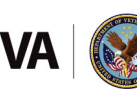

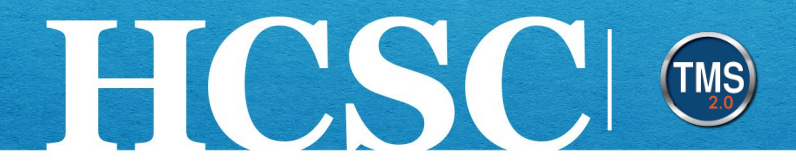

#### Task C. Browse the VA TMS Library

1. In addition to conducting keyword searches, you can browse the VA TMS library. Select the **Browse all courses link** in the Find Learning area.

| Find Learn               | ing           |
|--------------------------|---------------|
| Q What do you want to LE | ARN today? Go |
| Browse all courses >     |               |

- 2. From the VA TMS library, you can use the search field to enter a keyword.
- 3. After entering a keyword, select the **Search** icon (magnifying glass) to perform your search.

| My Learning / Library                               |                                                       |                                                     |                                                      |
|-----------------------------------------------------|-------------------------------------------------------|-----------------------------------------------------|------------------------------------------------------|
| Library<br>Browse by Categories<br>49202<br>Courses | 2 Search                                              |                                                     | Language & Currency                                  |
|                                                     |                                                       |                                                     | 📸 Calendar View                                      |
| Refine By                                           |                                                       |                                                     | Episode 4                                            |
| Learning Type                                       |                                                       | AREYOU                                              | AUDACITY                                             |
| Source                                              |                                                       | Ad VAncing Your Professional<br>Development         | TO FAIL                                              |
| ×                                                   |                                                       | EPISODE 3                                           |                                                      |
| Delivery Method                                     | "Perfecting Your Resume" with Kathryn<br>(VA 4561711) | AdVAncing: A Growth Mindset - Ep. 3<br>(VA 4571188) | Growing Employees and Leaders with<br>(NFED 4567796) |
| Rating                                              | ★★★★★ (4.49 out of 5 stars from 2                     | **************************************              | ★★★★★ (4.58 out of 5 stars from 1                    |

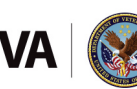